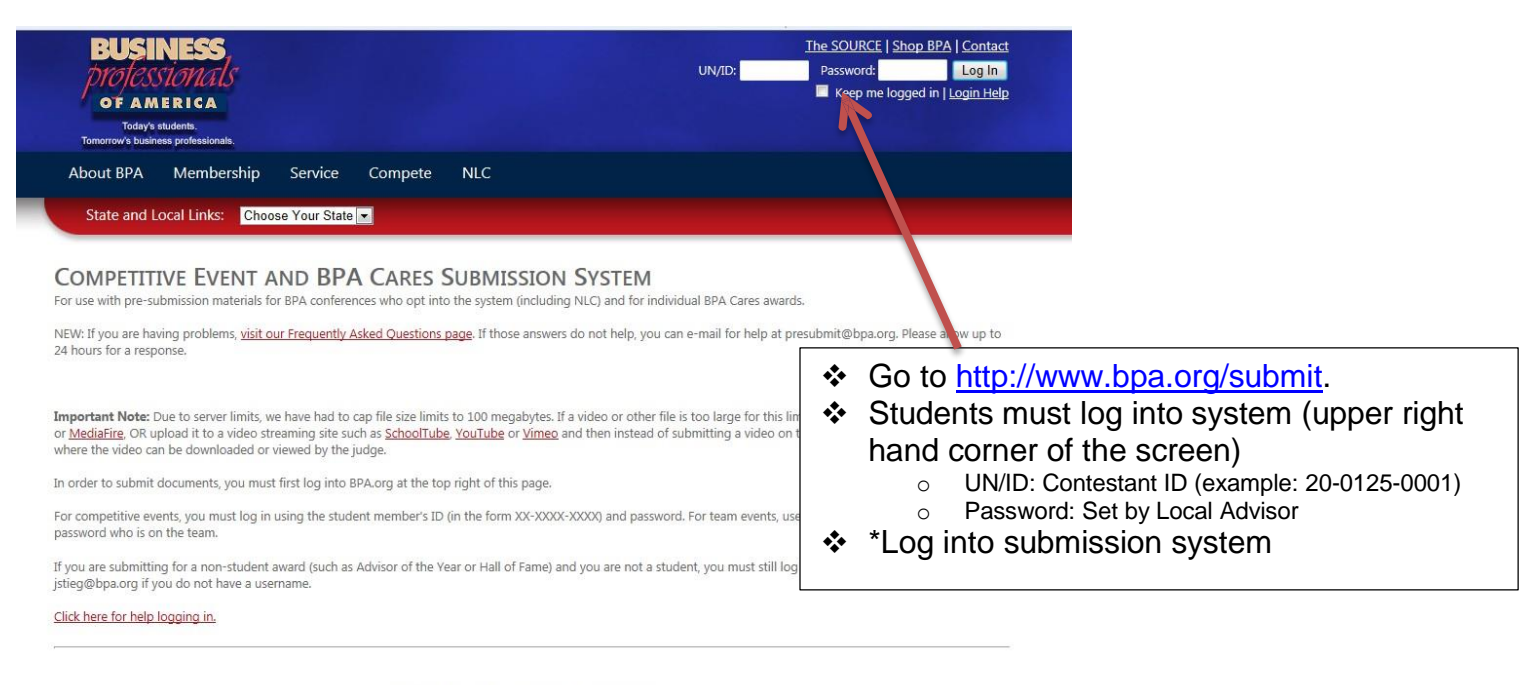

COPPRIGHT © 2013 BUSINESS PROFESSIONALS OF AMERICA ABOUT BPA | MEMBERSHIP | SERVICE | COMPETE | NATIONAL LEADERSHIP CONFERENCE | THE SOURCE | E-MAIL THE WEBMASTER, | CONTACT US | SEARCH BPA.ORS

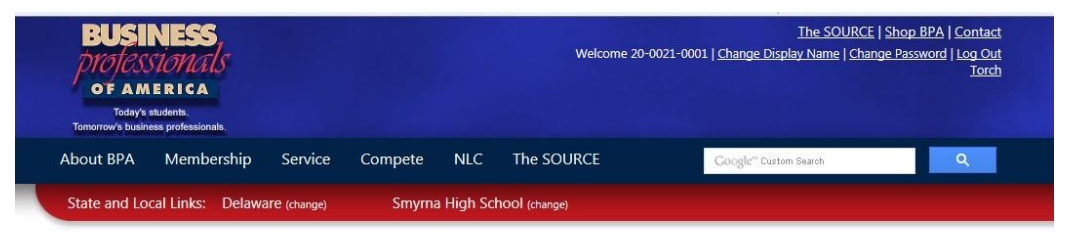

## COMPETITIVE EVENT AND BPA CARES SUBMISSION SYSTEM

ission materials for BPA conferences who opt into the system (including NLC) and for individual BPA Cares awards. With the "Conference You Are" ving problems, visit our Frequently Asked Questions page. If those answers do not help, you can e-mail for help at presubmit@bpa.org. Please allow up to Submitting For" drop-down box, g documents with the following username/member ID: 20-0021-0001. choose "Delaware.' Due to server limits, we have had to cap file size limits to 100 megabytes. If a video or other file is too large for this limit, upload it to a site such as Dropbox pload it to a video streaming site such as SchoolTube, YouTube or Vimeo and then instead of submitting a video on this site, submit a text file with the URL an be downloaded or viewed by the judge STEP 1: CHOOSE THE CONFERENCE YOU ARE SUBMITTING FOR. CLICK HERE IF YOU ARE SUBMITTING FOR AN NLC CONTEST OR A NATIONAL AWARD. THERWISE, CHOOSE YOUR STATE OR REGIONAL CONFERENCE BELOW. menu below to choose the conference you are submitting for. If you are subm tting to compete at a regional conference, choose that region, such as ion 2." If you are submitting to compete at your state conference, choose your state, such as "Ohio." Choose the CONFERENCE you are submitting documents for... -

Copyright © 2013 Business Professionals of America

ABOUT BPA | MEMBERSHIP | SERVICE | COMPETE | NATIONAL LEADERSHIP CONFERENCE | THE SOURCE | E-MAIL THE WEBMASTER, | CONTACT US | SEARCH BPA.ORG

| BUSINESS<br>professionals<br>of AMERICA<br>Today's students.<br>Tomorrow's business professionals.                                                                                                    | Welcome 20-0                                                                                                    | <u>The SOURCE   Sh</u><br>021-0001   <u>Change Display Name   Change I</u>            | hop BPA   Contact<br>Password   Log Out<br>Torch                                                                                                    |
|----------------------------------------------------------------------------------------------------|----------------------------------------------------------------------------------------------------|---------------------------------------------------------------------------------------|----------------------------------------------------------------------------------------------------|
| About BPA Membership Service Compe                                                                                                    | ete NLC The SOURCE                                                                                                    | Google <sup>m</sup> Custom Search                                                     | Q                                                                                                    |
| State and Local Links: Delaware (change) Sm                                                                                                    | nyrna High School (change)                                                                                                    |                                                                                       |                                                                                                    |
| COMPETITIVE EVENT AND BPA CARI<br>For use with pre-submission materials for BPA conferences who op                                                                                                    | ES SUBMISSION SYSTEM<br>pt into the system (including NLC) and for ind                                                                                                    | lividual BPA Cares awards.<br>can e-mail for heln at presubmit⊛ <del>hna oro.</del> I | Please allow in to                                                                                                    |
| 24 hours for a response.<br>You are submitting documents with the following username/mem<br>The documents submitted will count only for the <b>Texas 1-1 confe</b><br><b>Important Note:</b> Due to server limits, we have had to cap file size<br>or <u>MediaFire</u> . OR upload it to a video streaming site such as <u>Schoc</u><br>where the video can be downloaded or viewed by the judge.                                                                            | ber ID: <b>20-0021-0001.</b><br>rence.<br>Limits to 100 megabytes. If a video or other fi                                                                                                    | ile is too large for this limit, upload if submitting a video on this site            | <ul> <li>Choose your event/program from<br/>the "Event" drop down list. If your<br/>event doesn't appear, it is not<br/>currently open for submissions.</li> </ul> |
| STEP 2: CHOOSE THE EVENT YOU A                                                                                                    | RE SUBMITTING FOR.                                                                                                    |                                                                                       |                                                                                                    |
| If the event or award you are submitting documents for been of award you are submitting for is not present, it is no<br>Choose the event or award you are submitting documents for.<br>Administrative Support Research Project - Individual<br>Digital Media Production<br>Economic Research Project - Individual<br>Economic Research Project - Individual<br>Economic Research Project - Individual<br>Economic Research Project - Individual<br>Economic Besign Promotion | Currently open for sub-ceston, either becaus Control of the sub-ceston, either becaus Control of the sub-ceston of the sub-ceston of the | se it is too early or the deadline has passed.<br>A<br><u>BRINCE   THE SOURCE</u>     |                                                                                                    |
| Global Marketing Team<br>Interview Skills<br>Mobile Applications<br>Prepared Speech<br>Video Production Team<br>Web Site Design Team                                                                                                    | he webmaster,   Contact Us   Search BPA.or                                                                                                    | <u>15</u>                                                                             |                                                                                                    |

BUSINESS professionals

- Choose your division.
- Type in your Member Name
- Type in your Member ID (in the form XX-XXXX-XXXX).
- Type in your e-mail (for reference purposes).
- Click "Browse..." to find the first file to upload on your hard drive.
- To add more files, use the "Add" button.
- Click "Submit." You will see a progress bar tracking the progress of your file uploads. When it is done, you will see a confirmation screen, will get a confirmation number, and will get an e-mail confirming your submission.

Welcome 20-0021-0001 | <u>Change Display Name</u> | <u>Change Password | Log Out</u> Iorch

The SOURCE | Shop BPA | Contact

Google" Custom Search

ndividual BPA Cares awards.

ou can e-mail for help at presubmit@bpa.org. Please allow up to

t - Individual

er file is too large for this limit, upload it to a site such as <u>Dropbox</u> d of submitting a video on this site, submit a text file with the URL

|   | STEP 3: UPLOAD NECESSARY DOCUMENTS FOR THIS EVENT.<br>Attach a document below via the "browse" button. Use the "add" button if you need to upload more than one document. Click "Upload Documents" when ALL documents you are submitting have been entered. |
|---|----------------------------------------------------------------------------------------------------|
| 2 | Your Divison (Middle Level, Secondary or Post-secondary): Secondary 💌                                                                                                    |
|   | E-mail (where you will get your upload confirmation): Browse                                                                                                    |
|   | Add                                                                                                    |
|   | Submit                                                                                                    |
|   | Double-check that you've chosen the correct files before submitting. Nothing is saved until you click submit. You will get a confirmation e-mail, code and page after submitting. Large files will take several minutes. Only click submit once.            |
|   | Click here to start over.                                                                                                    |